# Easy Login Badges for 1-5

For detailed instructions on how to use Easy Login, go to the Class Management page in Scholastic Digital Manager and select Easy Login Settings.

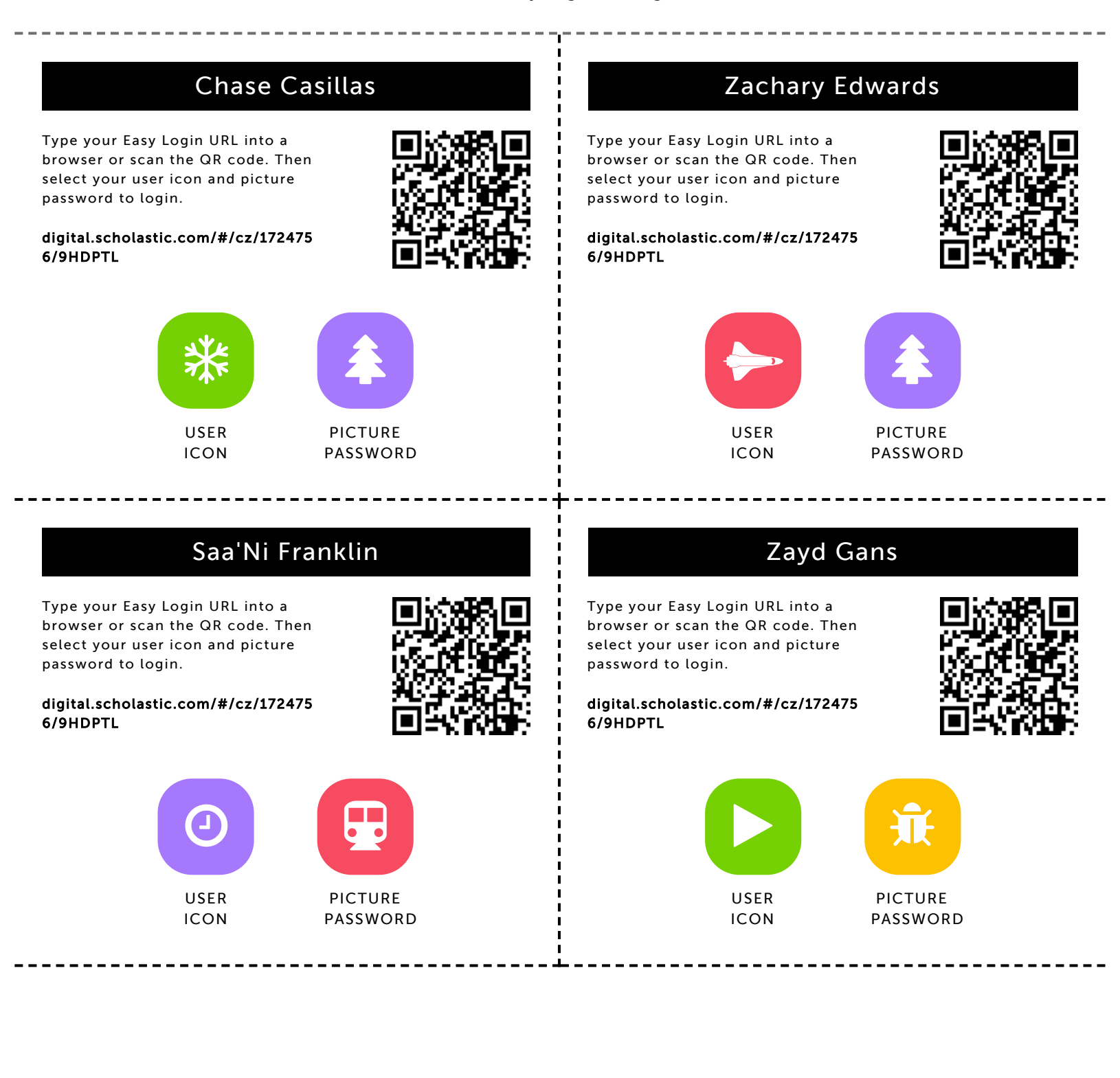

# Kierra Garrett

Type your Easy Login URL into a browser or scan the QR code. Then select your user icon and picture password to login.

digital.scholastic.com/#/cz/172475 6/9HDPTL

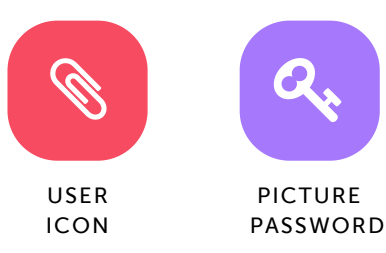

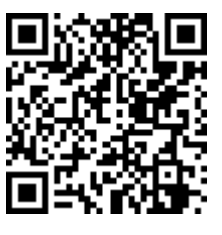

# Zyla Gibbons

Type your Easy Login URL into a browser or scan the QR code. Then select your user icon and picture password to login.

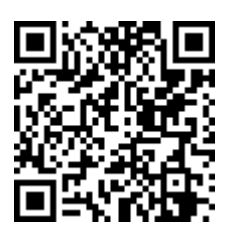

digital.scholastic.com/#/cz/172475 6/9HDPTL

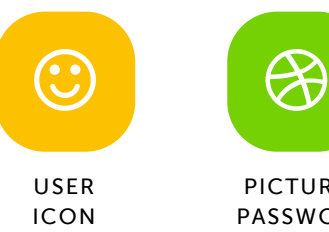

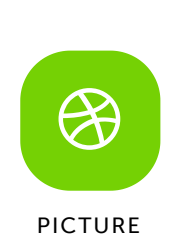

PASSWORD

# Tyler Hall

Type your Easy Login URL into a browser or scan the QR code. Then select your user icon and picture password to login.

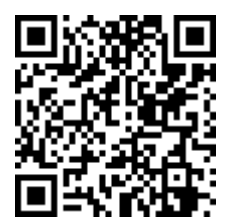

digital.scholastic.com/#/cz/172475 6/9HDPTL

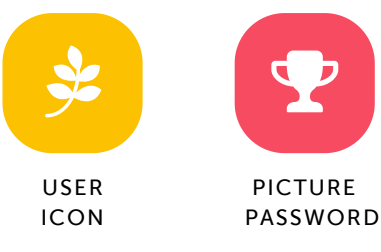

#### Madison Livingston-Robinson

Type your Easy Login URL into a browser or scan the QR code. Then select your user icon and picture password to login.

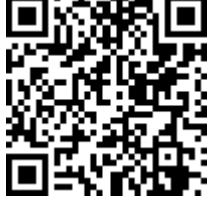

digital.scholastic.com/#/cz/172475 6/9HDPTL

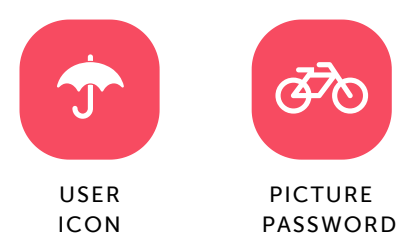

# Mekhi Martin

----

Type your Easy Login URL into a browser or scan the QR code. Then select your user icon and picture password to login.

digital.scholastic.com/#/cz/172475 6/9HDPTL

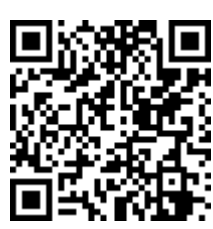

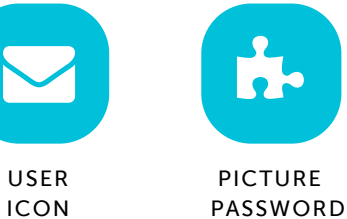

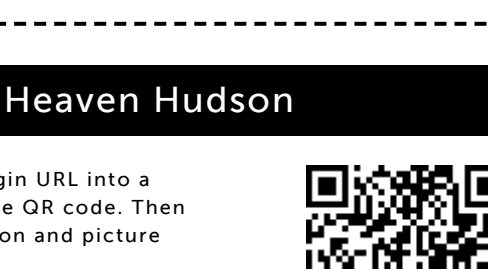

digital.scholastic.com/#/cz/172475 6/9HDPTL

Type your Easy Login URL into a

select your user icon and picture

password to login.

browser or scan the QR code. Then

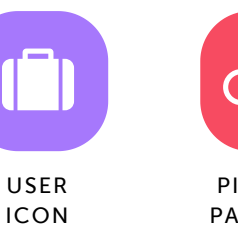

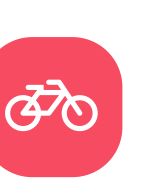

PICTURE PASSWORD

# Endi Reynolds

Type your Easy Login URL into a browser or scan the QR code. Then select your user icon and picture password to login.

digital.scholastic.com/#/cz/172475 6/9HDPTL

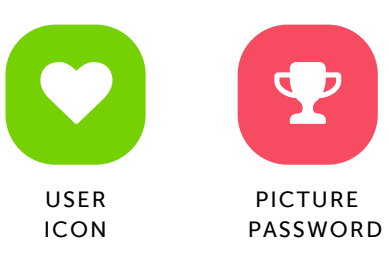

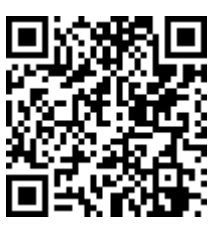

# Khloe Riley

Type your Easy Login URL into a browser or scan the QR code. Then select your user icon and picture password to login.

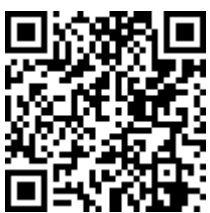

digital.scholastic.com/#/cz/172475 6/9HDPTL

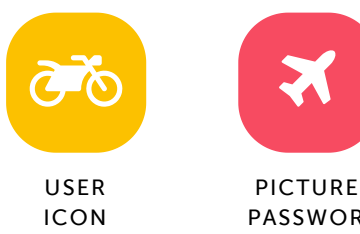

PASSWORD

#### Siaz Rucker

Type your Easy Login URL into a browser or scan the QR code. Then select your user icon and picture password to login.

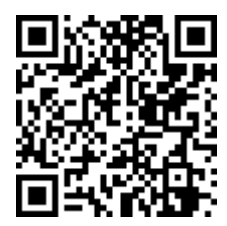

digital.scholastic.com/#/cz/172475 6/9HDPTL

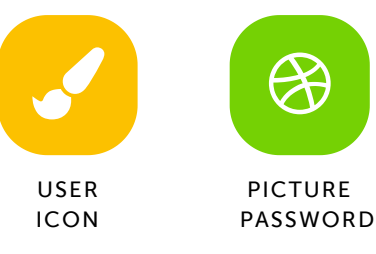

#### Akayla Seabrook

Type your Easy Login URL into a browser or scan the QR code. Then select your user icon and picture password to login.

#### digital.scholastic.com/#/cz/172475 6/9HDPTL

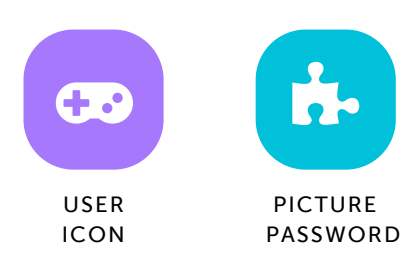

### Mah'Lye Samuels

Type your Easy Login URL into a browser or scan the QR code. Then select your user icon and picture password to login.

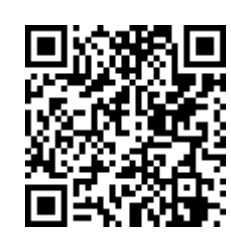

digital.scholastic.com/#/cz/172475 6/9HDPTL

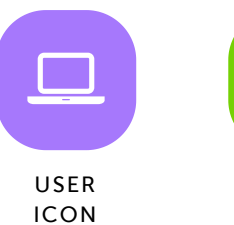

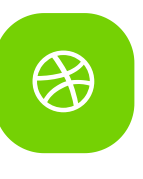

PICTURE PASSWORD

### **Akayah Singleton**

Type your Easy Login URL into a browser or scan the QR code. Then select your user icon and picture password to login.

digital.scholastic.com/#/cz/172475 6/9HDPTL

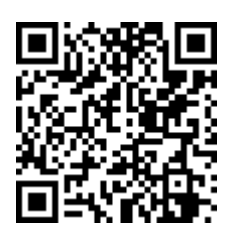

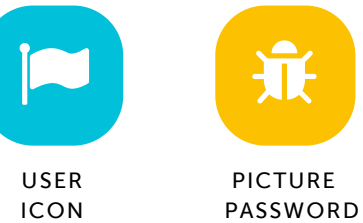

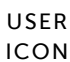

# **Cimeir Smith**

Type your Easy Login URL into a browser or scan the QR code. Then select your user icon and picture password to login.

digital.scholastic.com/#/cz/172475 6/9HDPTL

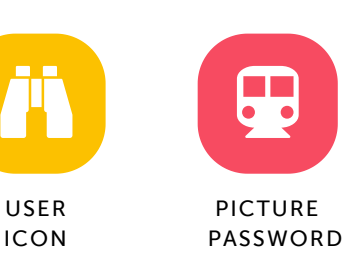

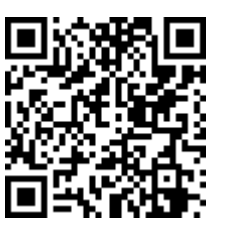

# Aaron Taylor-Fontaine

Type your Easy Login URL into a browser or scan the QR code. Then select your user icon and picture password to login.

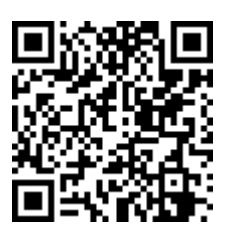

digital.scholastic.com/#/cz/172475 6/9HDPTL

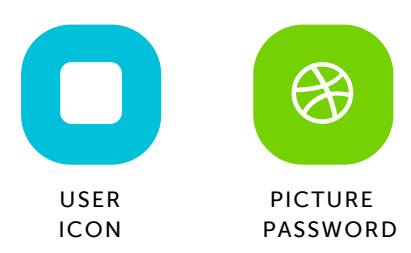

# **Brielle Thomas**

Type your Easy Login URL into a browser or scan the QR code. Then select your user icon and picture password to login.

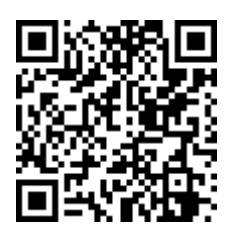

digital.scholastic.com/#/cz/172475 6/9HDPTL

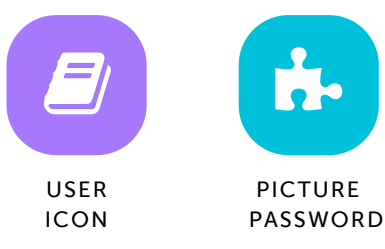

# **Ziyad Winston**

Type your Easy Login URL into a browser or scan the QR code. Then select your user icon and picture password to login.

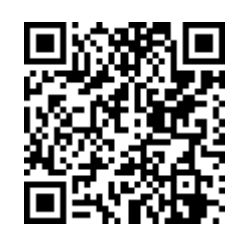

----

digital.scholastic.com/#/cz/172475 6/9HDPTL

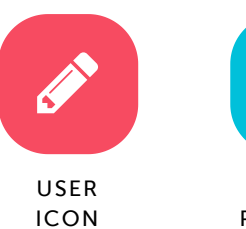

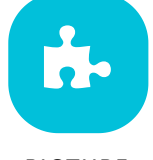

PICTURE PASSWORD